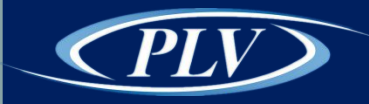

## Wifi Kit Instruction

Power Leader Video Technology Co., Ltd.

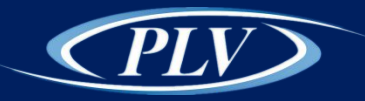

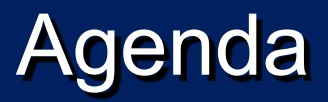

| • <u>\</u> | Wifi Kit Connection Diagram             |  |
|------------|-----------------------------------------|--|
| • (        | Get Device Cloud ID                     |  |
| • [        | Download APP IP PRO                     |  |
| • 4        | Add Device to APP<br>NVR E-mail Setting |  |
|            |                                         |  |
|            |                                         |  |
|            |                                         |  |
|            |                                         |  |
|            |                                         |  |
|            |                                         |  |
|            |                                         |  |

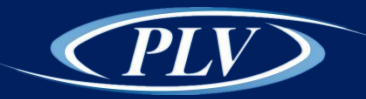

## Wifi Kit Connection by Wifi

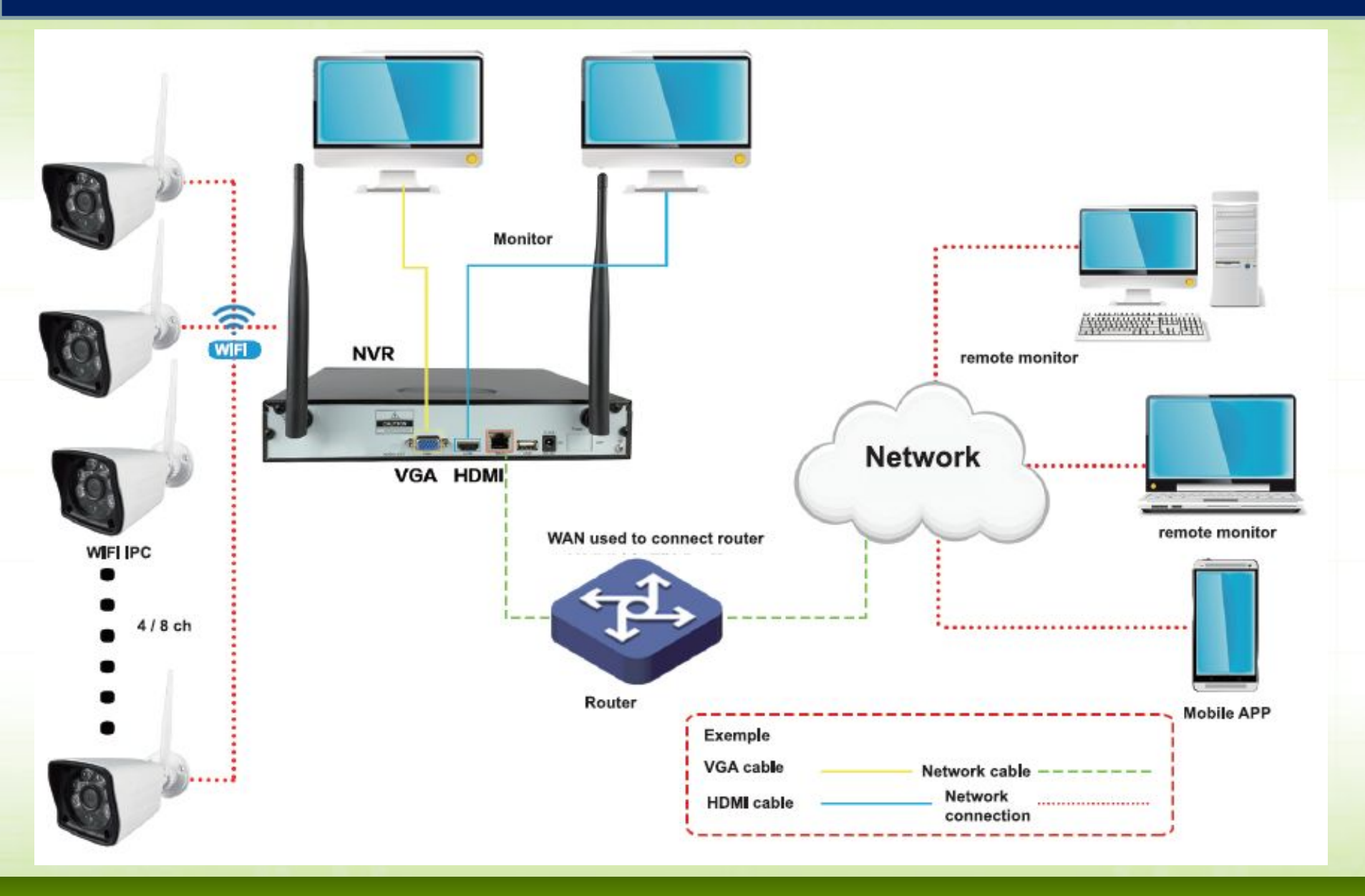

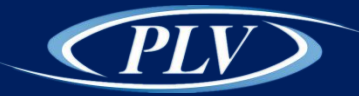

## Wifi Kit Connection by Wifi and Cable

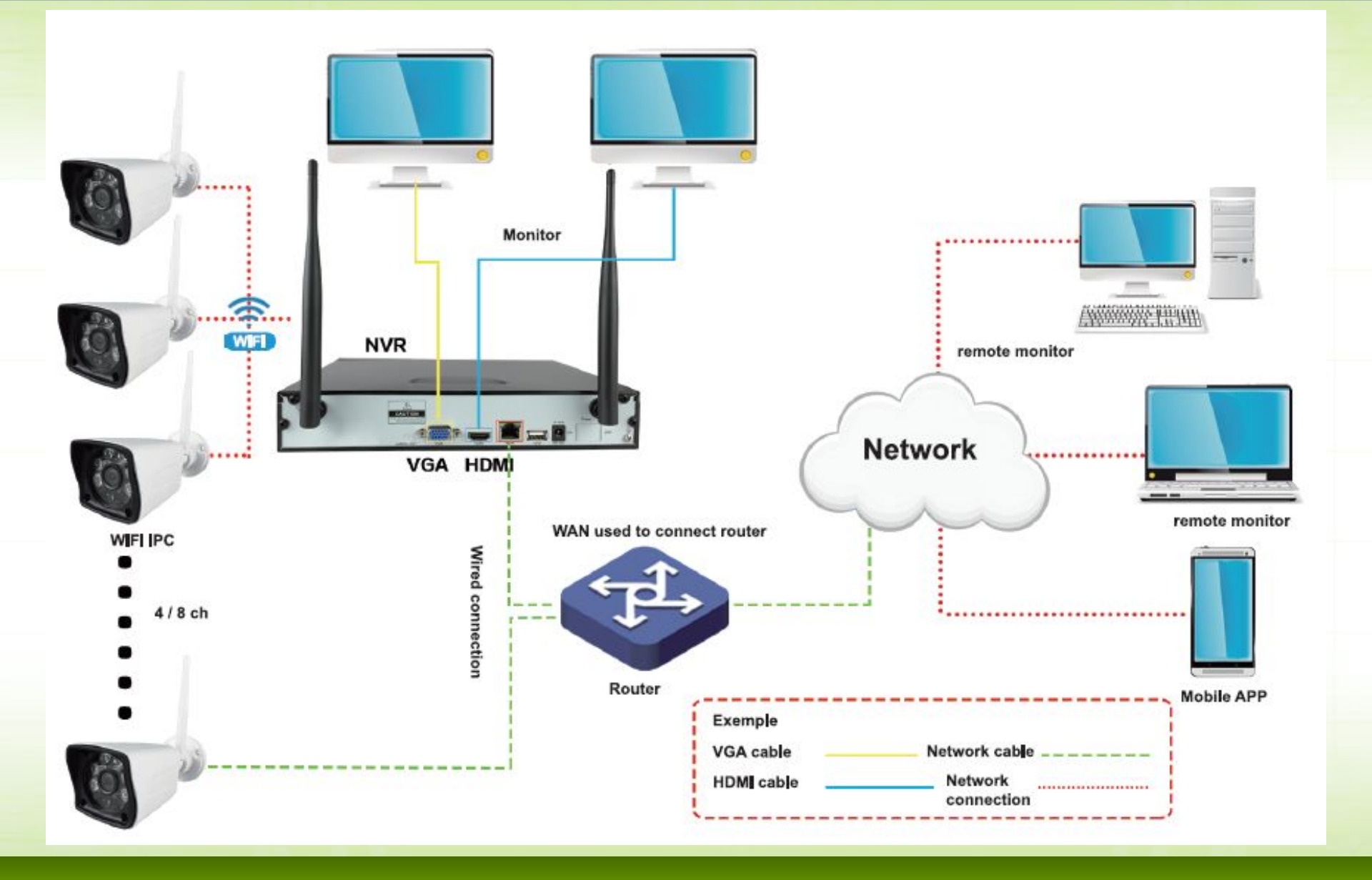

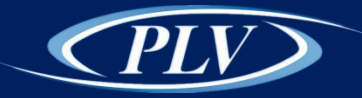

### Cloud ID

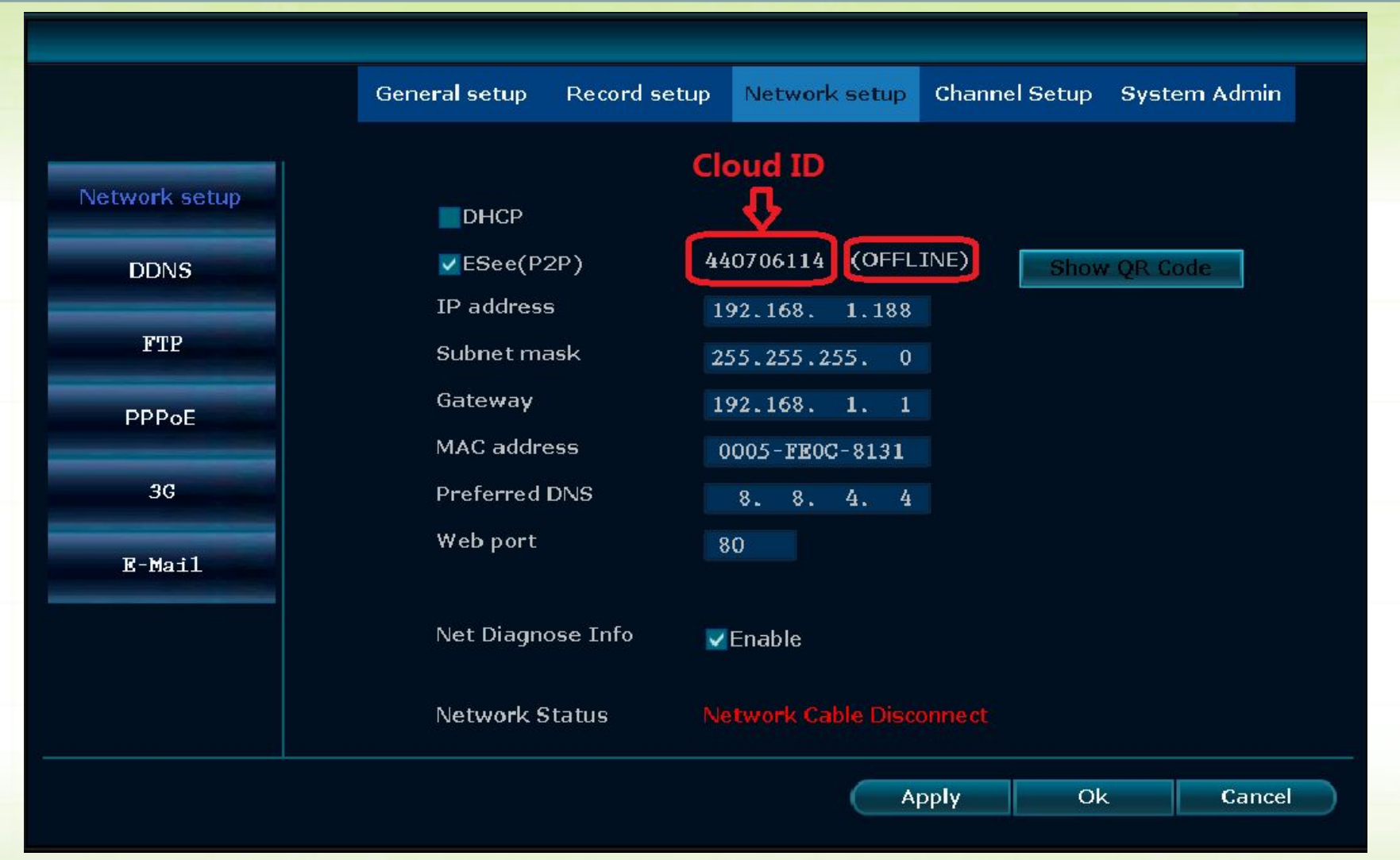

Go to the NVR setting menu – Network Setup to get Cloud ID. Beside the Cloud ID, "Online" mean NVR is connected to internet, can be remote accessed. Otherwise please check the network connection and setting.

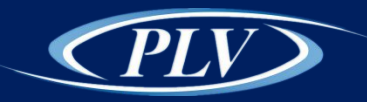

# Download APP IP PRO

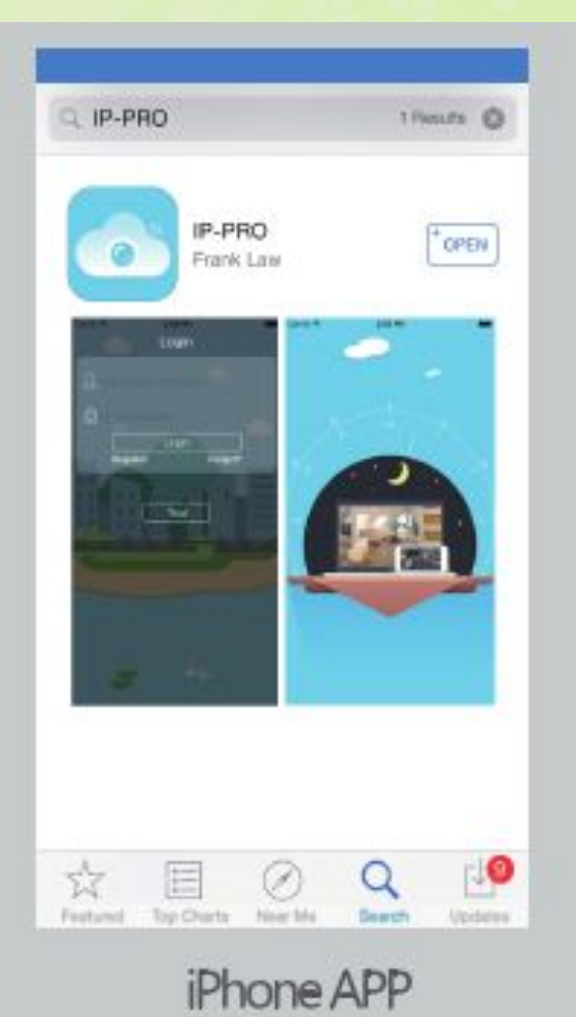

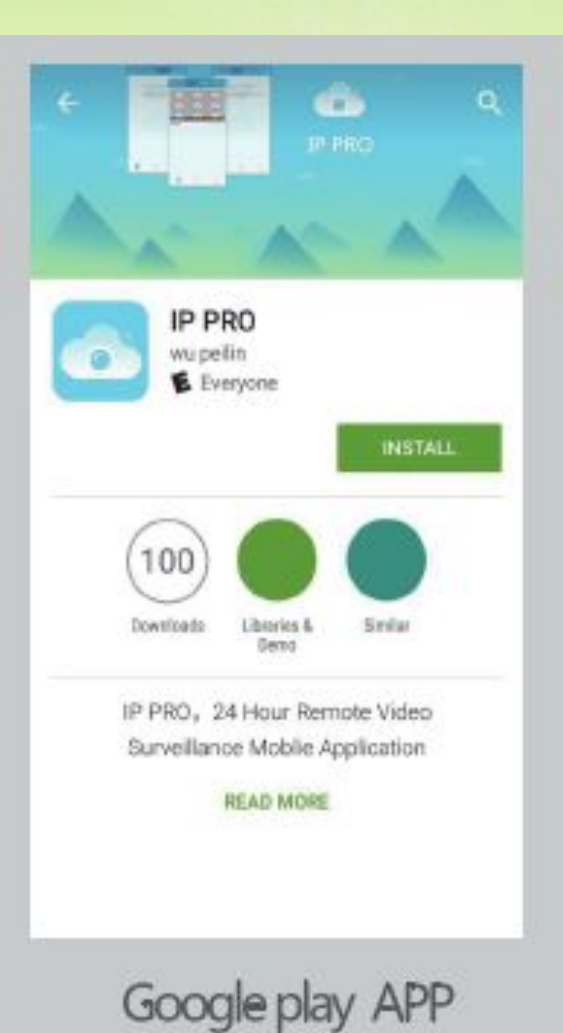

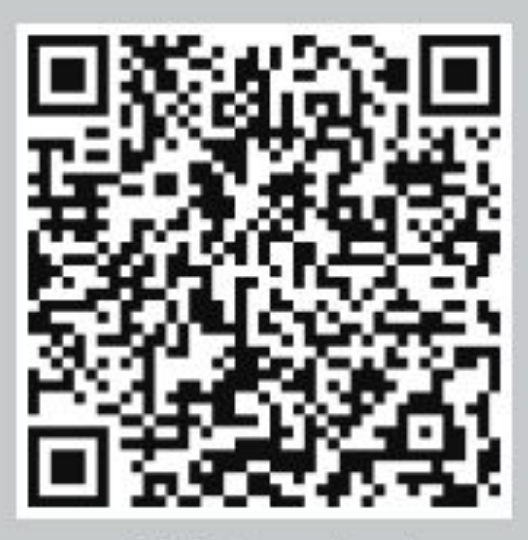

APP download

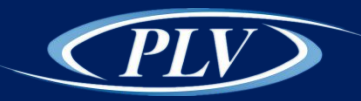

#### Add Device to APP

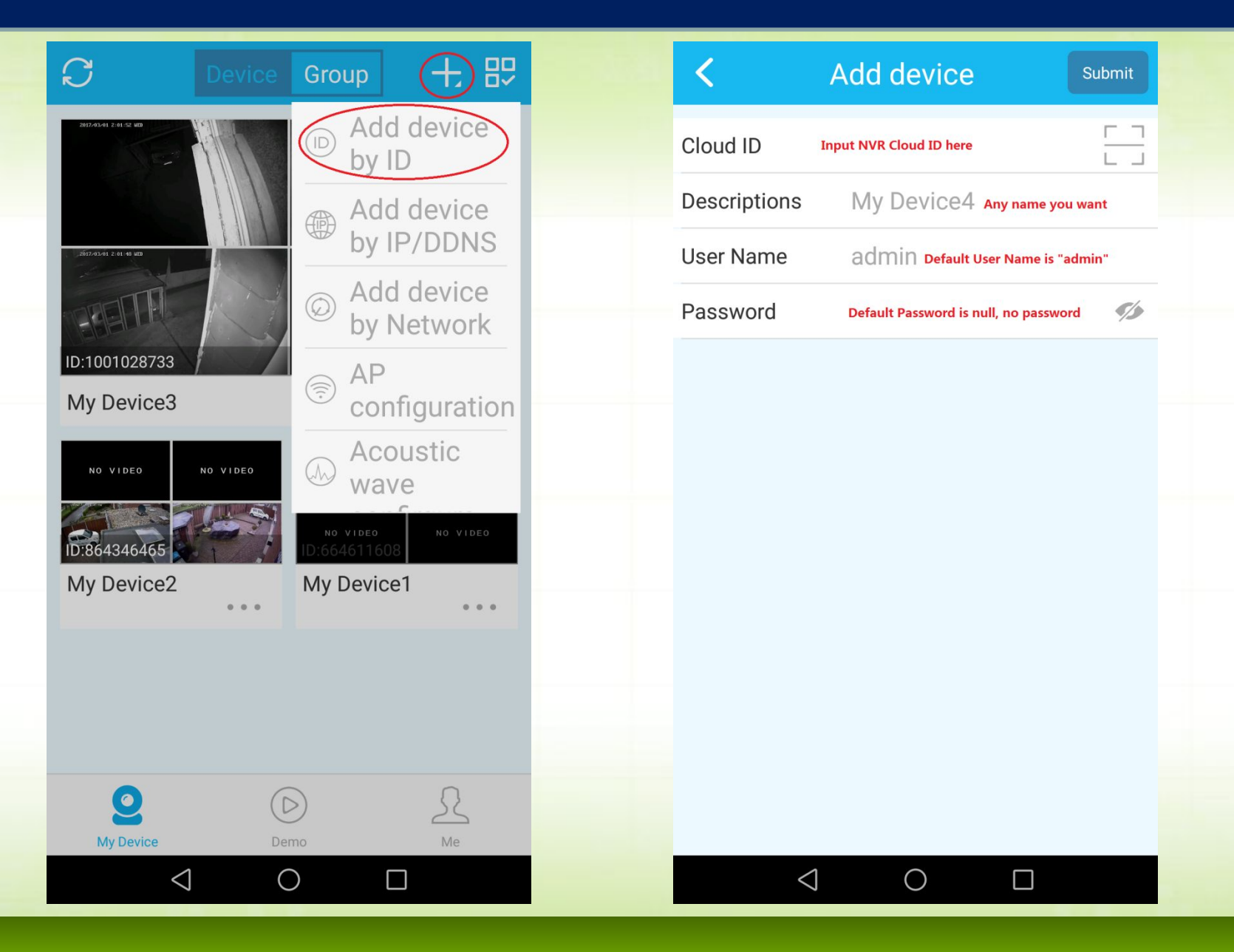

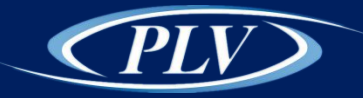

# **Email Setting**

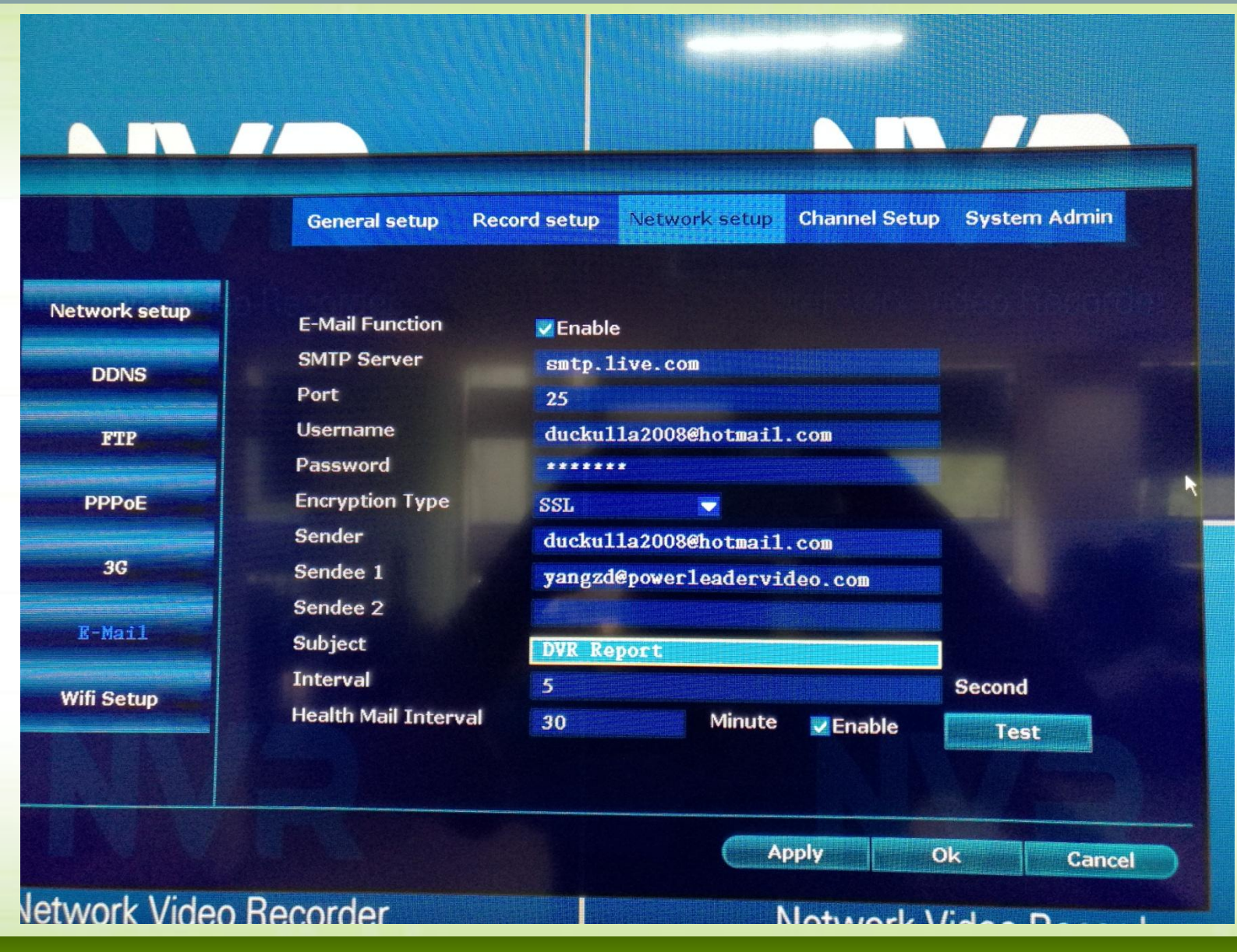

Go to NVR setting Menu -Network Setup -E-Mail, Input the correct E-mail parameters. And then click "Test" to verify the setting correct or not.

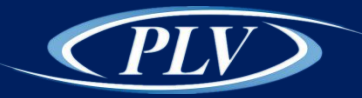

#### E-mail Test Success

|               |                                                 | If all the<br>information<br>correct, it wi<br>show "Test |
|---------------|-------------------------------------------------|-----------------------------------------------------------|
|               | General setup Record setup Network setup Chan   | inel Setup System Admin SUCCESS".                         |
| Network setup | E-Mail Function                                 |                                                           |
| DDNS          | SMTP Server smtp.live.com                       |                                                           |
| FTP           |                                                 |                                                           |
| PPPoE         | Test success.                                   |                                                           |
| 36            |                                                 |                                                           |
| R-Mod 1       | Ok                                              |                                                           |
| Wifi Setup    | Interval 5<br>Health Mail Interval 30 Minute VE | Second<br>nable Test                                      |
|               |                                                 |                                                           |
|               | Apply                                           | Ok Cancel                                                 |
| Network Video | Recorder Netv                                   | vork Video Recorder                                       |

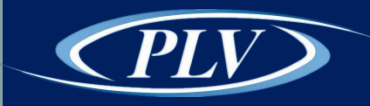

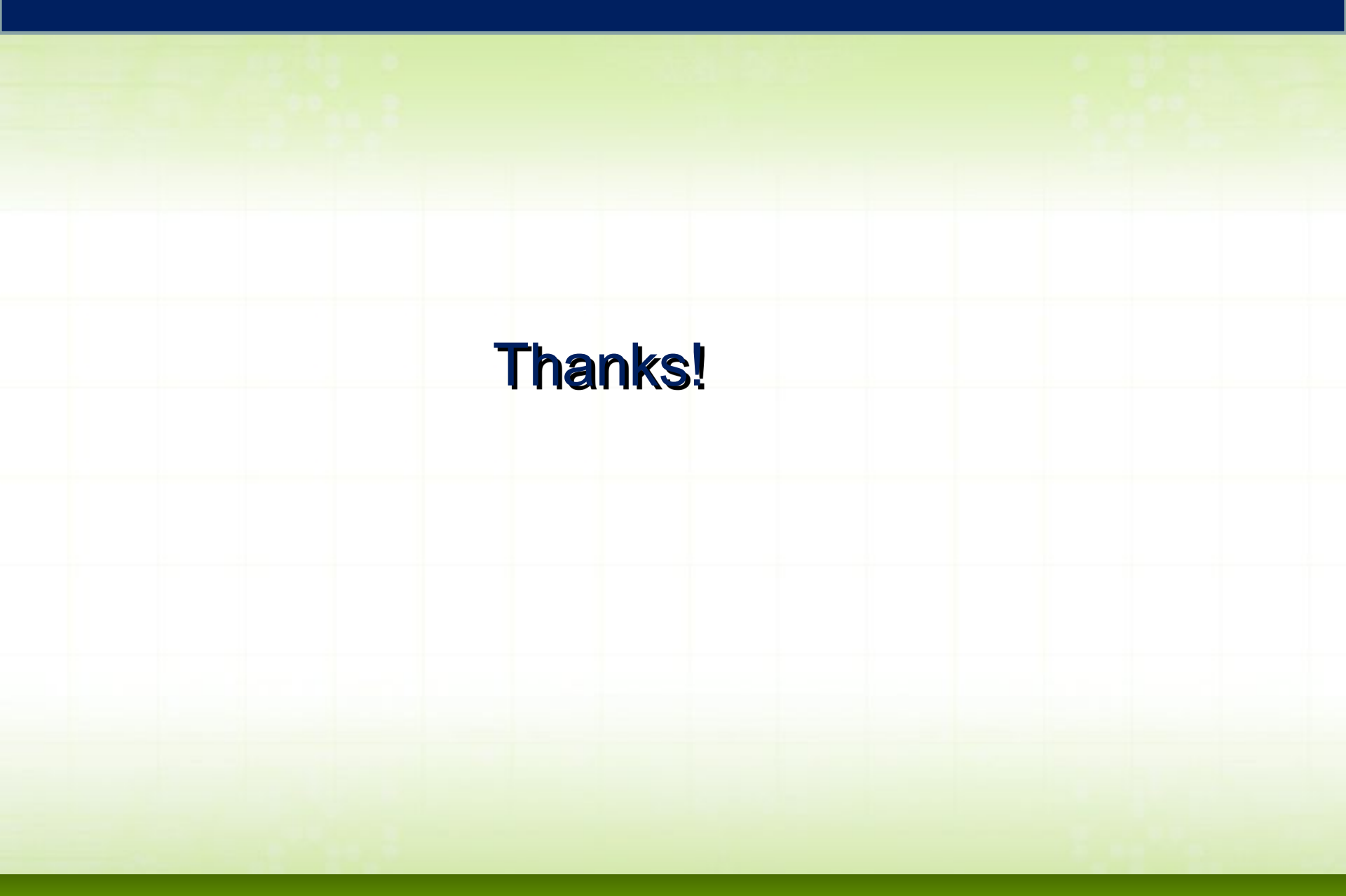